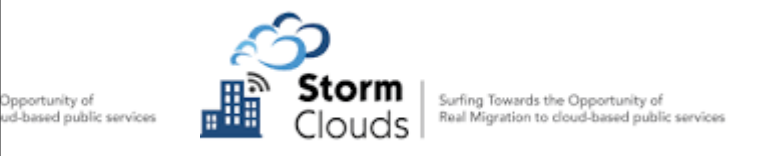

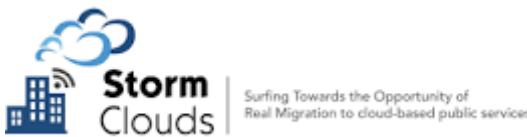

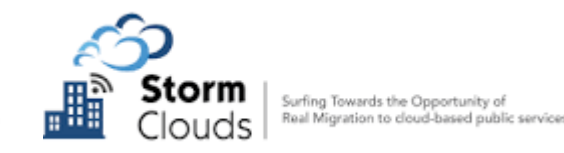

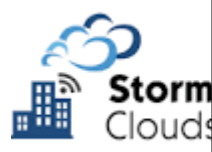

## EMISSÃO DE PLANTAS DE LOCALIZAÇÃO - E.P.L.

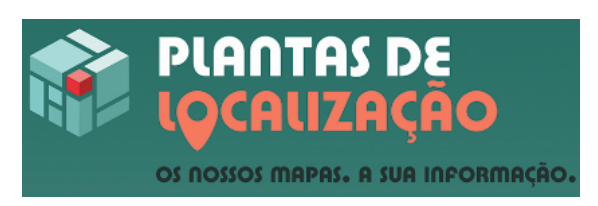

É UM SERVIÇO ONLINE, GRATUÍTO, QUE PERMITE A IMPRESSÃO DE PLANTAS DE LOCALIZAÇÃO PARA DIVERSOS FINS:

LICENCIAMENTO MUNICIPAL;

🗩 ATRIBUIÇÃO DE ENDEREÇOS;

- PROCESSOS DE I.M.I;
- CANDIDATURAS AGRÍCOLAS;
- APOIO DAS FREGUESIAS;
- APRESENTAÇÃO NOUTRAS ENTIDADES

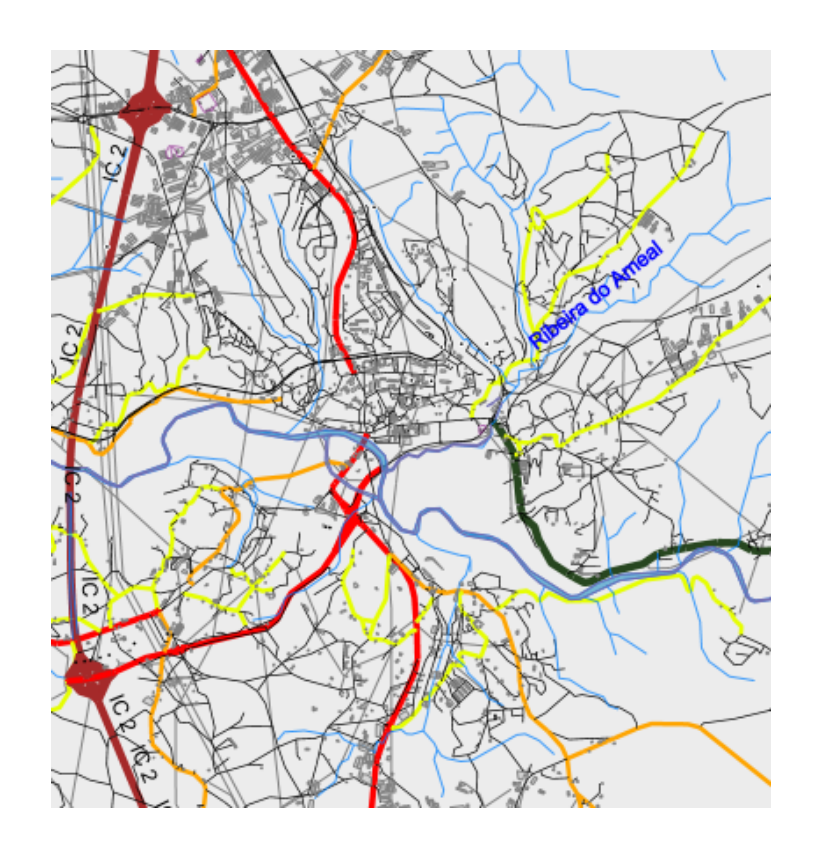

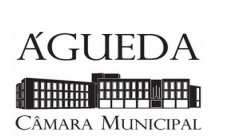

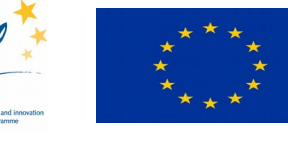

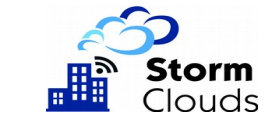

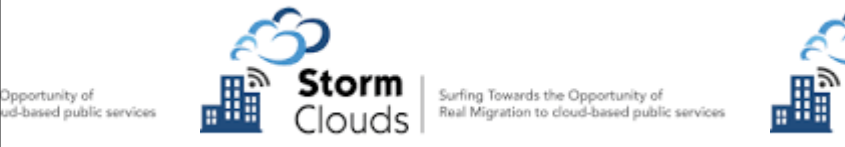

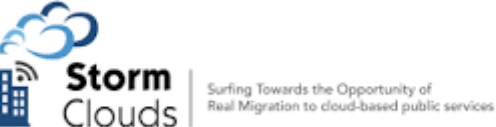

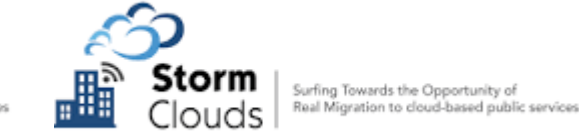

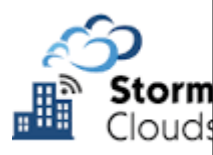

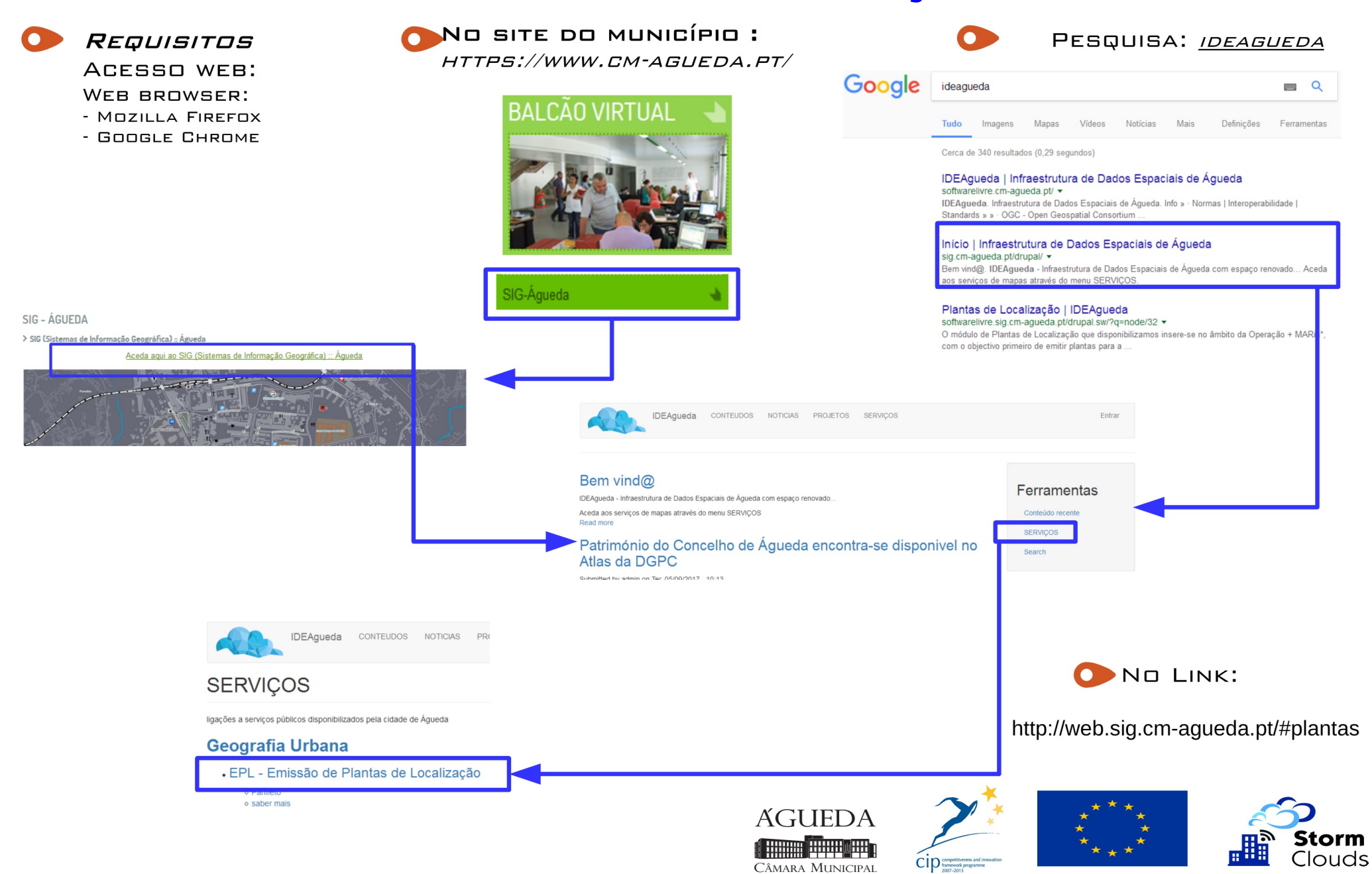

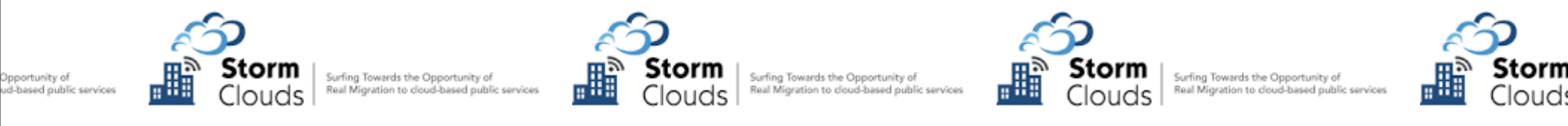

#### AMBIENTE GRÁFICO:

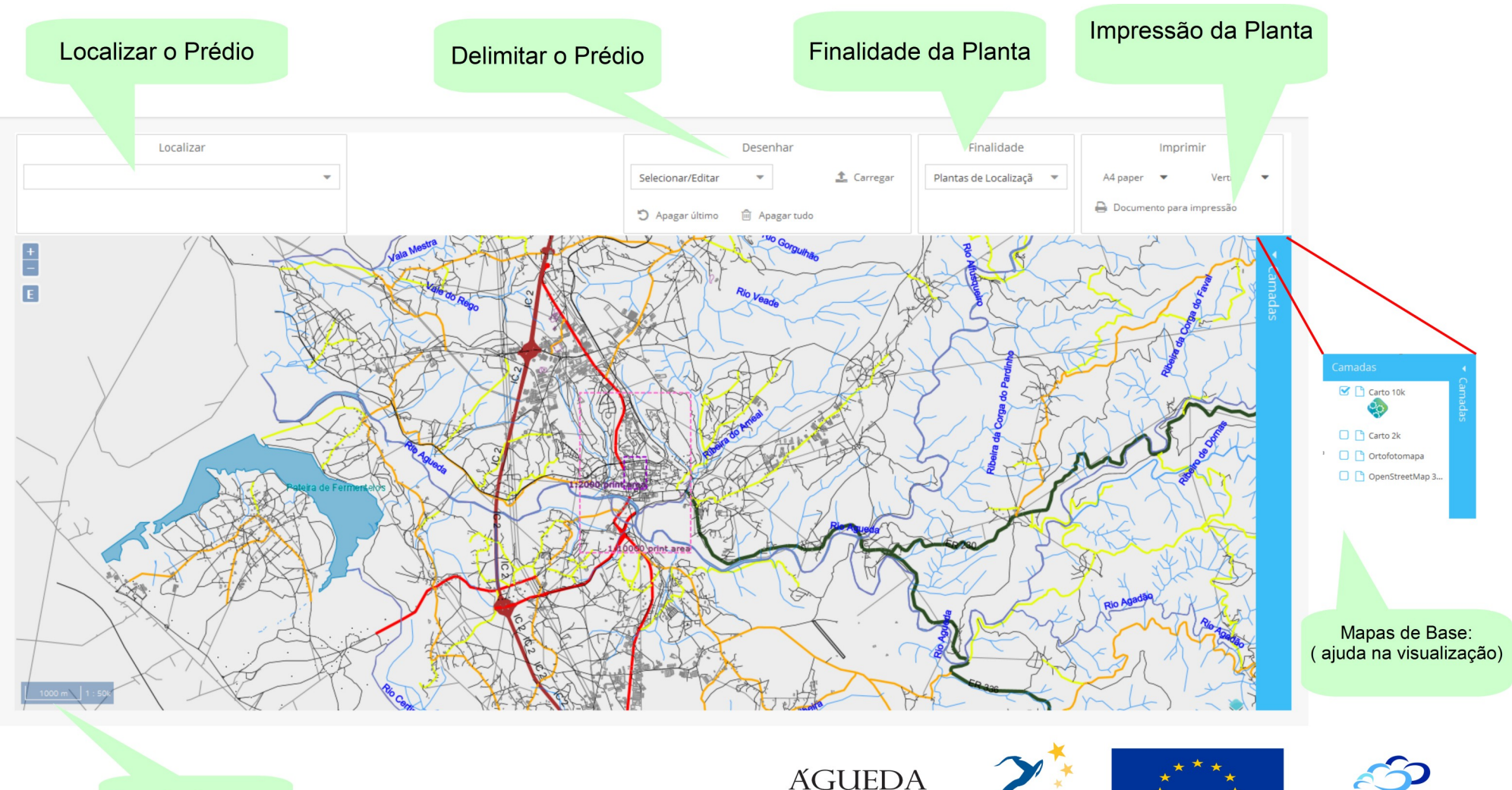

Escala do mapa

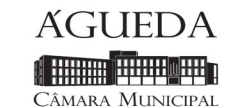

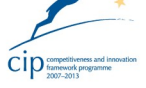

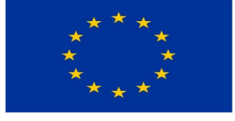

Storm Clouds

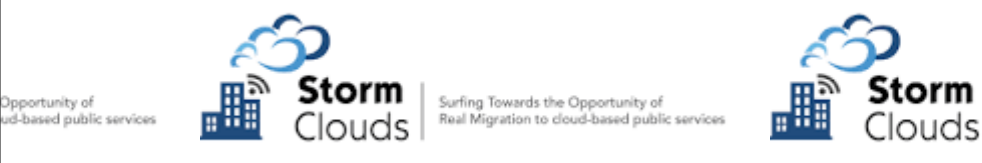

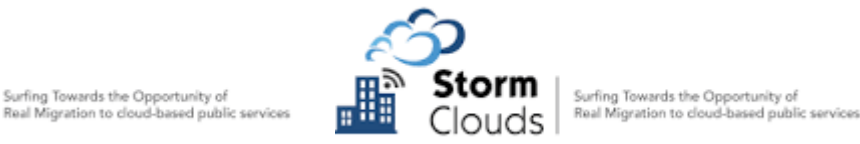

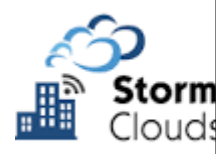

#### 🕨 1º Passo:

LOCALIZAR O PRÉDIO.

Podemos localizar o prédio por:

- Rua
- Lugar
- Pesquisa livre
- Navegação no mapa

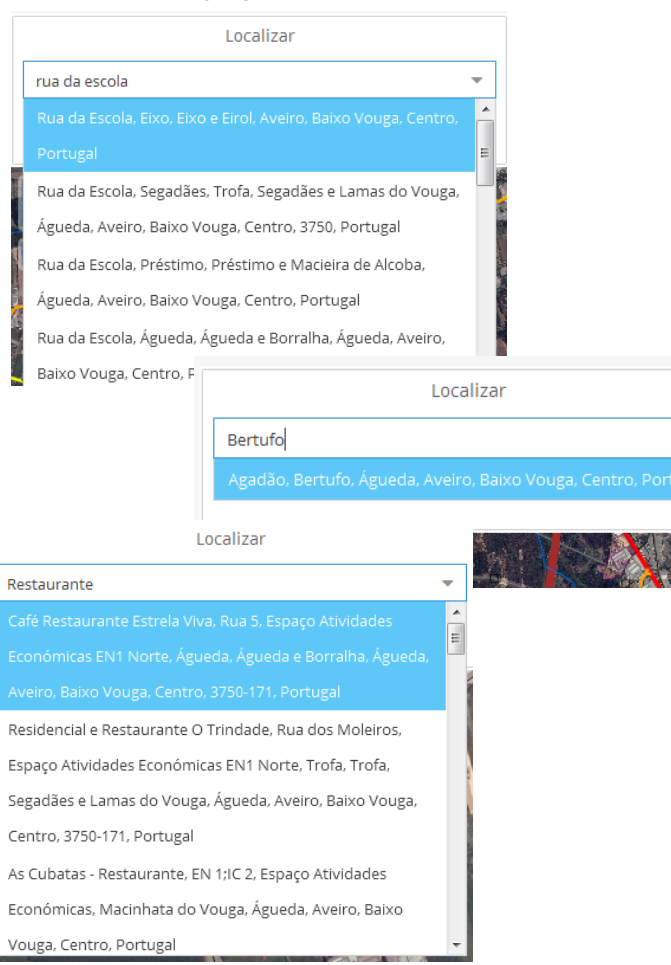

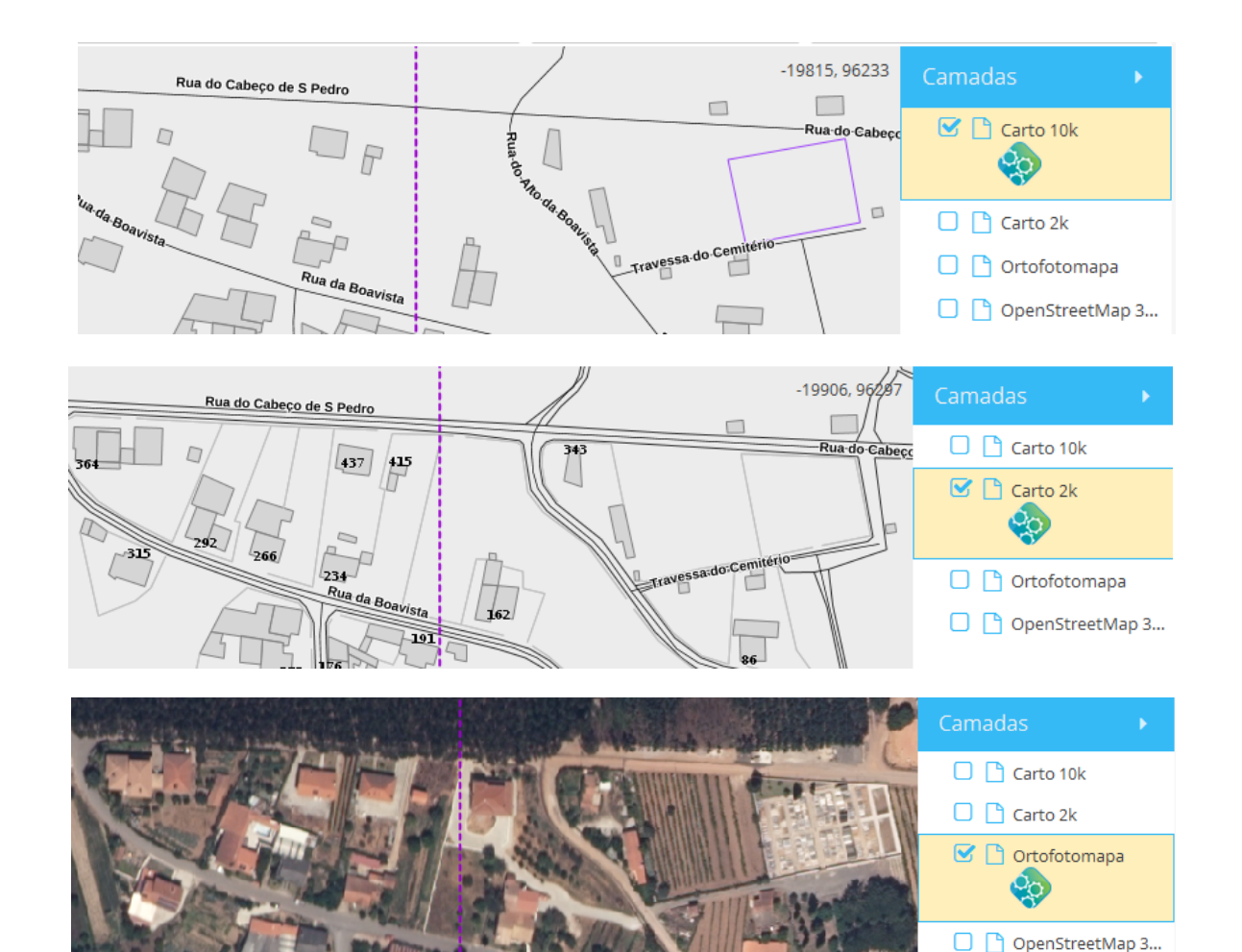

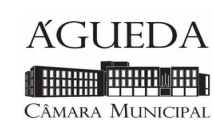

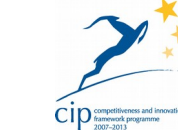

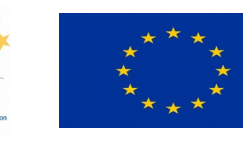

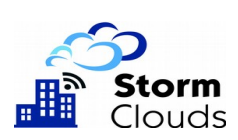

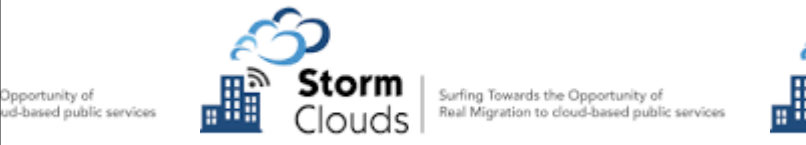

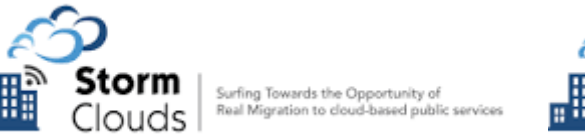

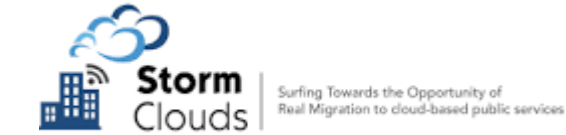

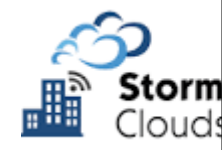

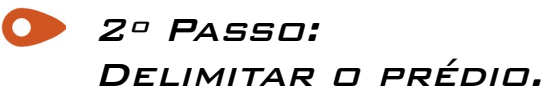

a) - Podemos delimitar, diretamente no mapa, o prédio através:

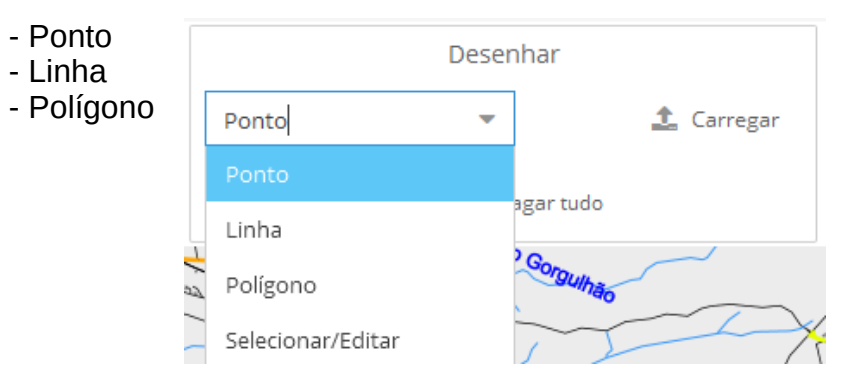

# b) - Podemos ainda carregar um ficheiro com a delimitação do prédio.

| Carregar                                                                                                    | pretensão a partir de uma geometria em arquivo 🛛 🛪 | 2 |  |  |  |
|----------------------------------------------------------------------------------------------------|----------------------------------------------------|---|--|--|--|
| — Escolha                                                                                                    | a o arquivo                                        |   |  |  |  |
| Escolha um arquivo *.kml, *.dxf, *.dgn, *.kml, *.kmz. ou *.zip.<br>Para carregar uma shapefile, envie o conteúdo num único *.zip que inclua os<br>arquivos .shp, .dbf e .shx (.prj é opcional). |                                                    |   |  |  |  |
| Arquivo:                                                                                                    | Escolha o arquivo                                  |   |  |  |  |
| Sistemas de Coordenadas                                                                                                    |                                                    |   |  |  |  |
| Os mais usados são (nacionais): EPSG:3763 (recomendado), EPSG:27493<br>ou ainda EPSG:20790.<br>Os mais usados (globais): EPSG:4326 ou EPSG:3857.                                                |                                                    |   |  |  |  |
| Coordin<br>system:                                                                                                    | EPSG:3763                                          |   |  |  |  |
|                                                                                                    |                                                    |   |  |  |  |
|                                                                                                    | Cancelar Enviar                                    |   |  |  |  |

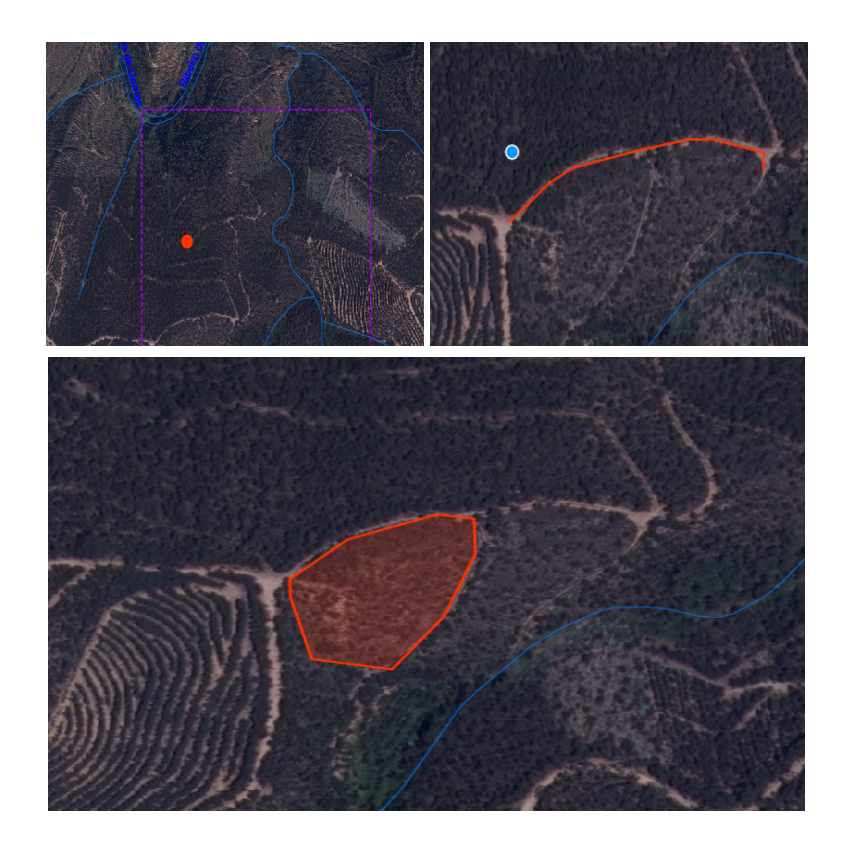

| EPSG       | Sistema de Coordenadas                   |
|------------|------------------------------------------|
| EPSG:3763  | ETRS89 / Portugal TM06                   |
| EPSG:27493 | Datum 73 / Modified Portuguese Grid      |
| EPSG:20790 | Lisbon (Lisbon)/Portuguese National Grid |
| EPSG:4326  | WGS 84                                   |
| EPSG:3857  | WGS 84 / Pseudo Mercator                 |

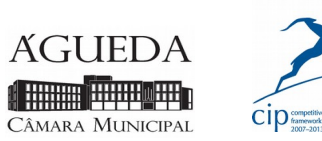

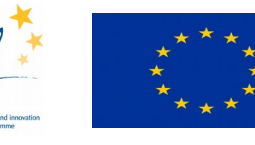

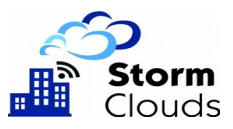

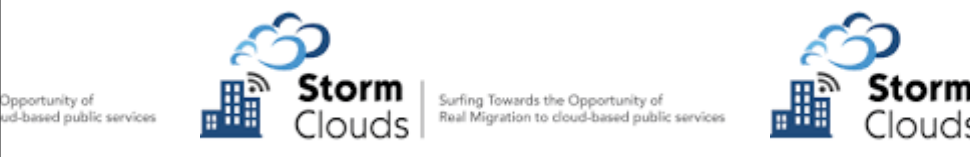

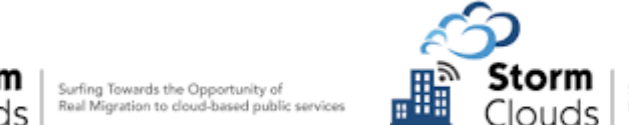

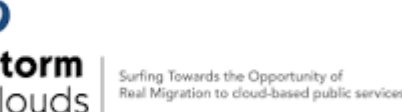

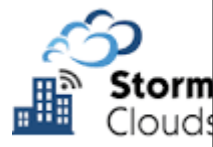

> 2º Passo: Notas.

- Podemos carregar ficheiros do tipo: \*.kml, \*.dxf, \*.dgn, \*.kml, \*.kmz. ou \*.zip.
- Os ficheiros do tipo \*.kmz. ou \*.zip são ficheiros compactados.
- Os arquivos da shapefile devem estar num único ficheiro compactado (\*.zip).
- O limite de propriedade deve ser um polígono fechado.
- Deve ser carregado unicamente o limite da propriedade.
- Os ficheiros em dwg devem ser convertidos para dxf.
- Por uma questão de área de mapa, deve ser carregado apenas um terreno de cada vez.
- É importante saber o sistema de coordenadas do ficheiro de entrada.

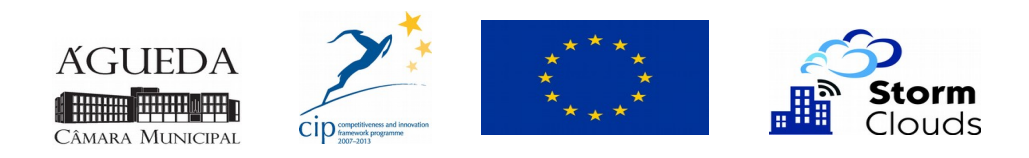

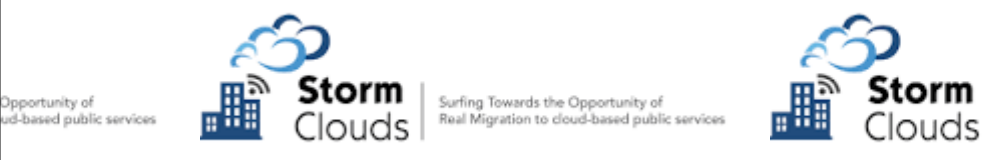

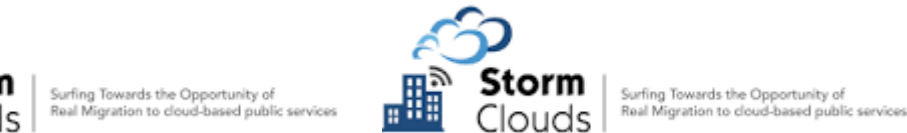

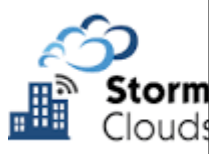

#### ) 3º Passo:

INDICAR A FINALIDADE DA PLANTA.

# Atualmente estão disponiveis as seguintes finalidades:

- Planta de Localização Simples.
- Planta de Condicionantes R.A.N.
- Planta de Condicionantes R.E.N.
- Arborização e Rearborização R.J.A.R.

|  | Finalidade             |     |
|--|------------------------|-----|
|  | lantas de Localização  | •   |
|  | Plantas de Localização |     |
|  | Condicionantes (RAN)   |     |
|  | Condicionantes (REN)   |     |
|  | -Informação Prévia-    |     |
|  | Arborização e          |     |
|  | Rearborização          |     |
|  |                        | 100 |

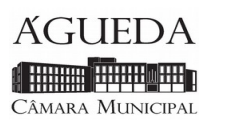

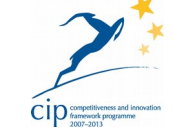

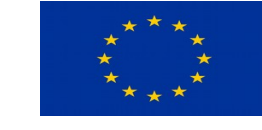

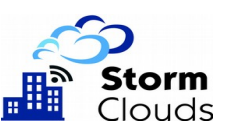

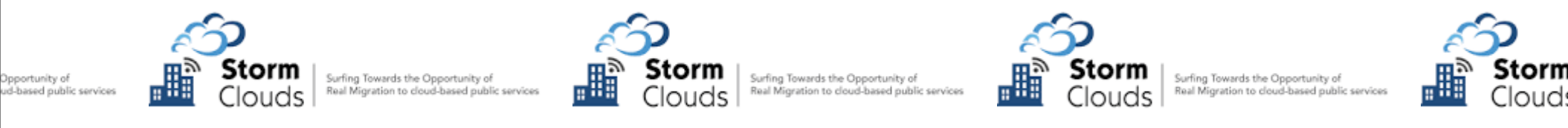

4º PASSO: IMPRIMIR A PLANTA

#### Neste separador podemos:

- Escolher o tamanho do mapa.\*
- Escolher a orientação do mapa.\*
- Abrir ou guardar o ficheiro com os mapas
- \* Apenas nas plantas de localização simples.

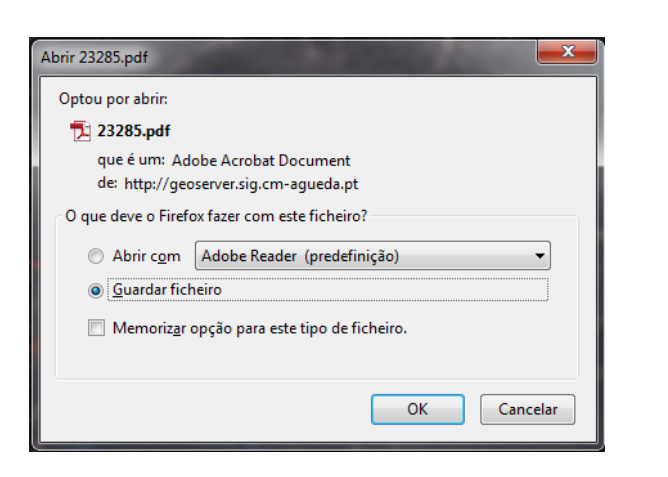

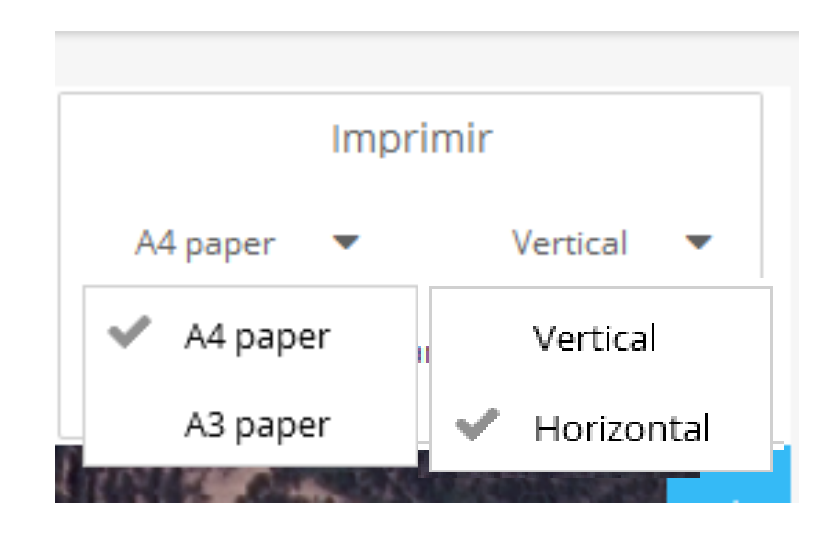

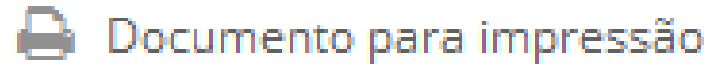

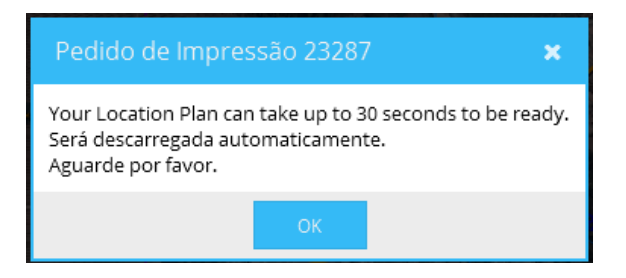

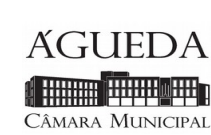

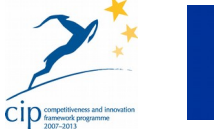

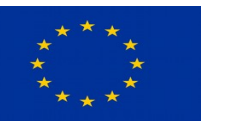

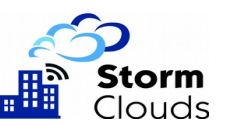

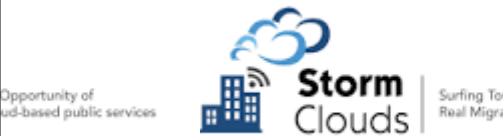

Opportunity of

Surfing Towards the Opportunity of Real Migration to cloud-based public services

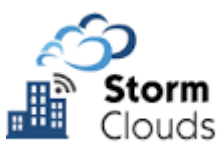

Surfing Towards the Opportunity of Real Migration to cloud-based public services

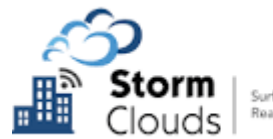

Surfing Towards the Opportunity of Real Migration to cloud-based public services

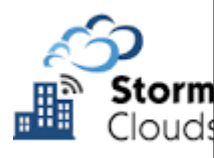

# **D**BRIGADO.

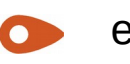

epl@sig.cm-agueda.pt

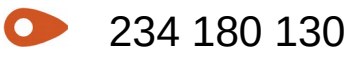

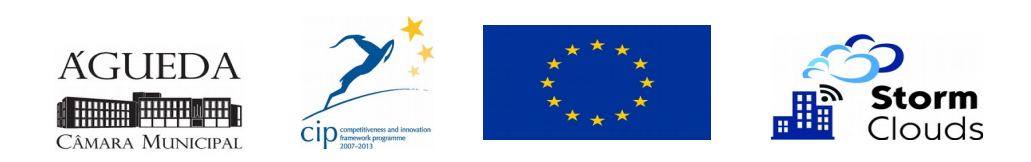